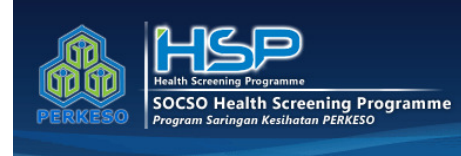

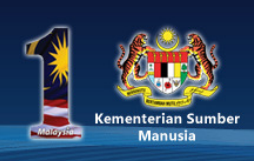

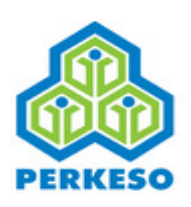

# SOCSO Health Screening Programme (HSP) Portal Guidelines

## A. Access to Health Screening Program Portal

Procedure to enter Health Screening Program Portal are as follows :

1. In browser, insert link <u>http://sihat.perkeso.gov.my/</u>

Or, you may browse SOCSO website at <u>www.perkeso.gov.my</u>, click **Public/General** icon and select **Health Screening Programme Portal.** 

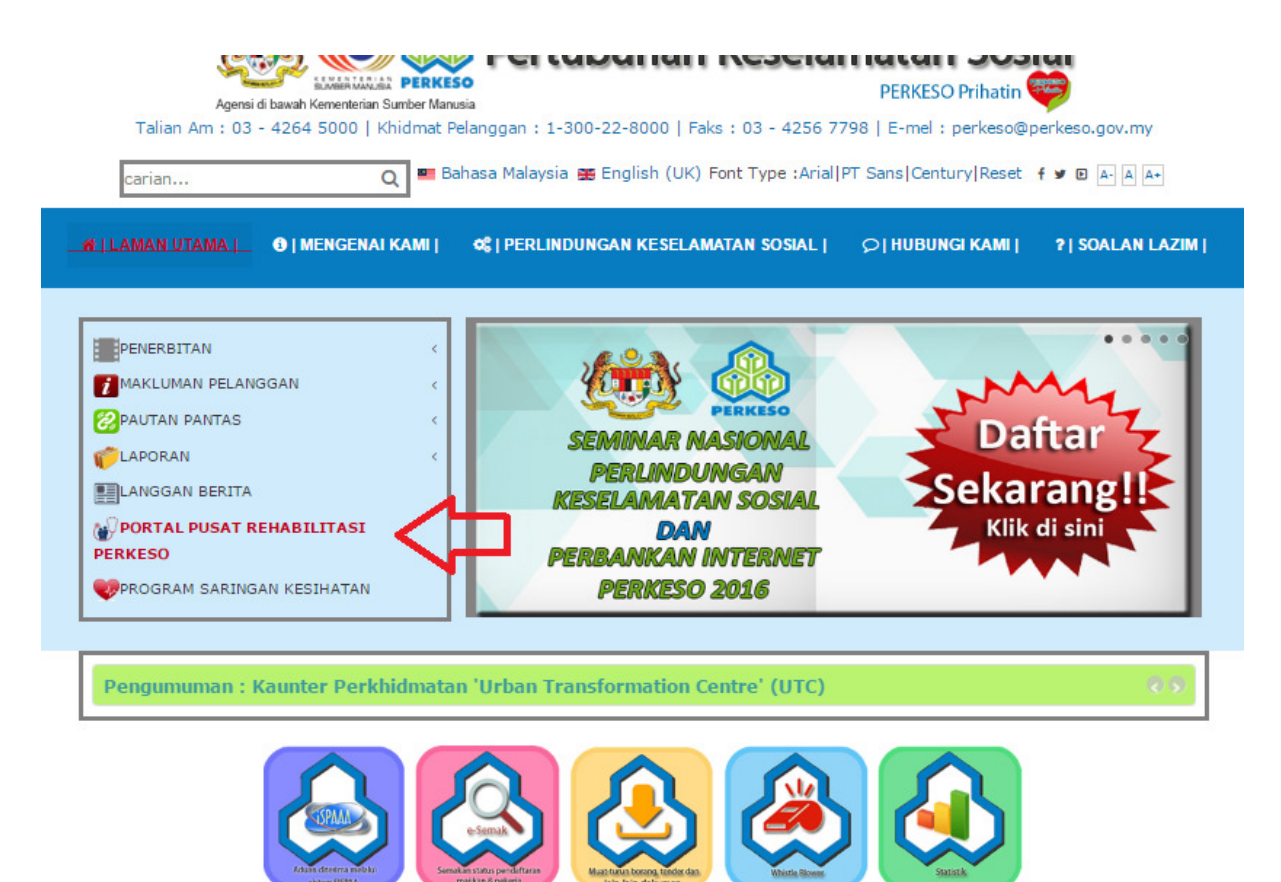

2. Main page of SOCSO Health Screening Programme Portal will be displayed.

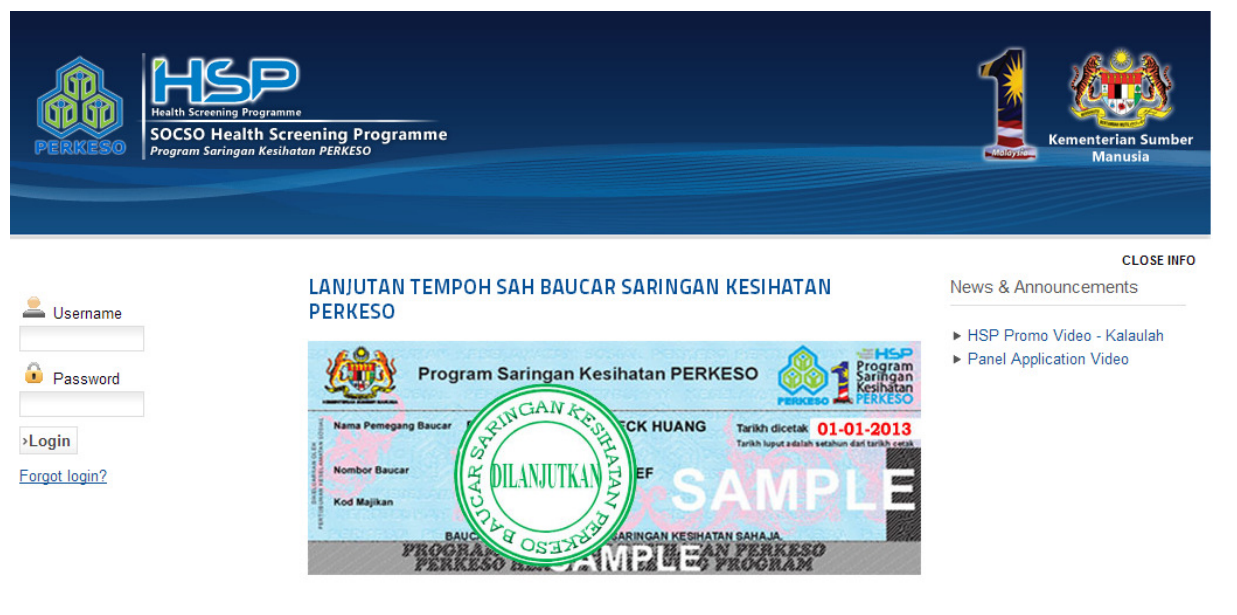

#### Lanjutan Tempoh Sah Baucar Saringan Kesihatan Perkeso

#### Salam sejahtera,

Dimaklumkan bahawa PERKESO dengan ini mengambil kesempatan untuk mengumumkan bahawa tempoh sah baucar Saringan Kesihatan PERKESO 2013 yang bakal tamat pada 30 Jun 2014 ini akan dilanjutkan lagi sehingga 31 Disember 2014. Keputusan ini dibuat setelah mempertimbangkan faedah yang bakal diperolehi oleh

## B. List of HSP Panel Clinic

1. Click **HSP PANEL CLINICS** on the menu and list of HSP panel clinic panel will be displayed.

| HOME HSP F                | PANEL CLINICS                                                                 | PANEL APPLICATION                                | FAQ        | CONTACT US         |            |                               |
|---------------------------|-------------------------------------------------------------------------------|--------------------------------------------------|------------|--------------------|------------|-------------------------------|
| PERKESO                   | Health Screening Program<br>SOCSO Health Sc<br>Program Saringan Kesih         | me<br>reening Programme<br><i>Joatan PERKESO</i> |            |                    |            | Kementerian Sumber<br>Manusia |
| HSP Panel Clir            | nics                                                                          |                                                  |            |                    |            |                               |
| PERKESO                   | HSP<br>Health Screening Program<br>SOCSO Health Scr<br>Program Saringan Kesih | ne<br>reening Programme<br>atan PERKESO          |            |                    |            | Î                             |
| Before going fo           | or your health scre                                                           | eening, please call the F                        | Panel Clir | nics to make an ap | pointment. |                               |
| Please click her          | re to read instruct                                                           | ions to prepare for you                          | ır health  | screening.         |            | -                             |
| <ul> <li>Johor</li> </ul> | tate:                                                                         |                                                  |            |                    |            | -                             |
| <ul> <li>Kedah</li> </ul> |                                                                               |                                                  |            |                    |            |                               |
| • <u>Kelantan</u>         |                                                                               |                                                  |            |                    |            |                               |
| • <u>Melaka</u>           |                                                                               |                                                  |            |                    |            |                               |

# C. Registration As HSP Panel Clinic, HSP Panel Laboratory and HSP Panel Mammogram Service Centre

1. To register as HSP Panel Clinic, HSP Panel Laboratory and HSP Panel Mammogram Service Centre, click Panel Application on the top menu.

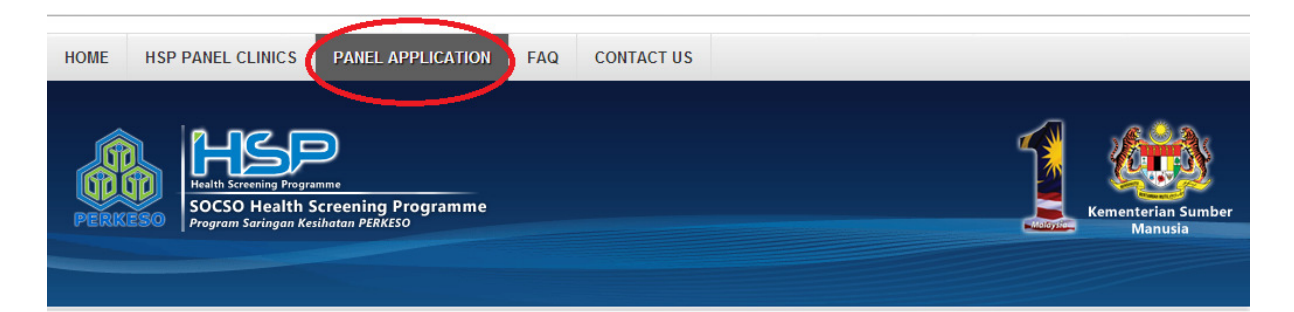

### **Register as a HSP Panel**

You may register as a HSP Panel Clinic, HSP Panel Laboratory or HSP Panel Mammogram Service Centre. Please select registration type by clicking on the icons below:

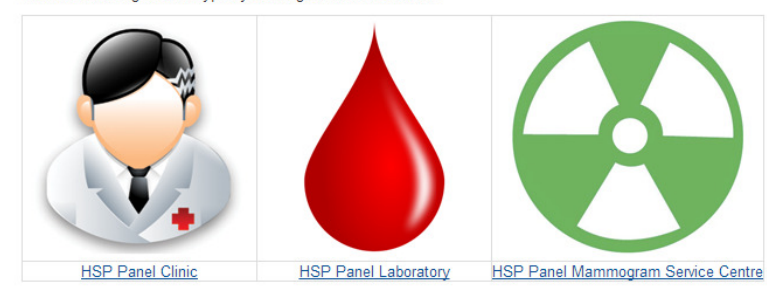

2. Click one of the required menu and the page menu selected will be displayed.

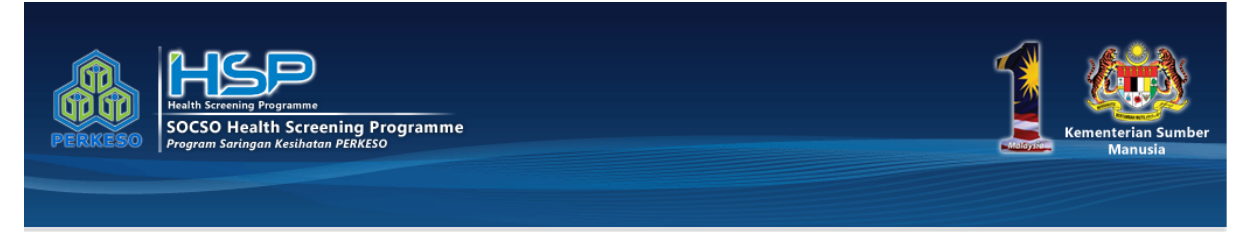

#### Becoming a HSP Panel Clinic (Online Registration)

Before registering to be a HSP Panel, please prepare the following information in order to ease your online registeration process.

- Email Your email address is important as the SeHAT portal will be sending you an activation email to authenticate your email address.
- Clinic Name As in Borang B
- Clinic Registration As in Borang B
- Clinic Address As in Borang B
- Clinic Telephone No. We will contact you from time to time through this number.
- Clinic Fax No. If you have one
- Website If you have one
- Clinic Owner As in Borang B
- Name of Person In Charge- As in Borang B
- IC No. of Person In Charge As in Borang B
- Qualification of Person In Charge As in Borang B
- MMC No. of Person In Charge You may be able to get this information from the MMC Website
- APC No. of Person In Charge You may be able to get this information from the MMC Website
- Email Address of Person In Charge
- Contact Number of Person In Charge

#### 3. At the bottom of page , click Register As Panel Now button

Once you have gotten these details, you are ready to register. If you are unsure about these details please feel free to <u>contact us</u>.

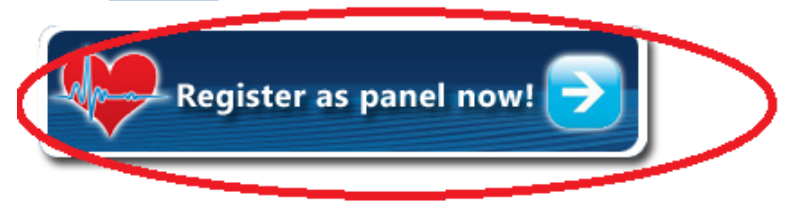

## 4. Fill in all related empty field required.

## Registration

| Required field                                                                                                    |                                                                                                    |  |  |  |  |  |
|----------------------------------------------------------------------------------------------------|----------------------------------------------------------------------------------------------------|--|--|--|--|--|
| System Information                                                                                                    |                                                                                                    |  |  |  |  |  |
| our preferred Username:                                                                                                    | Please enter a single word (without spaces); should contain alphabets and numbers (a-z, 0-9). Please DO NOT use special characters                                                                                                    |  |  |  |  |  |
| /our preferred Password:                                                                                                    | (example: 1@#\$%^&*)                                                                                                    |  |  |  |  |  |
| our Email address:                                                                                                    |                                                                                                    |  |  |  |  |  |
| an an an an an an an an an an an an an a                                                                                                    |                                                                                                    |  |  |  |  |  |
| linic Information - Enter Acc<br>linic Name:                                                                                                    |                                                                                                    |  |  |  |  |  |
| linic Registration No.:                                                                                                    | Enter according to this format: xxxxxxxxxxxxxxxxxxxxxxxxxxxxxxxxxxxx                                                                                                    |  |  |  |  |  |
| \ddress:                                                                                                    | Postcode:<br>Vown:<br>Vown:<br>Vo |  |  |  |  |  |
| Felephone No.:                                                                                                    | Example: 03-3456789                                                                                                    |  |  |  |  |  |
| ax No.:                                                                                                    | Example: 03-3456789                                                                                                    |  |  |  |  |  |
| Vebsite:                                                                                                    |                                                                                                    |  |  |  |  |  |
| Owner (The Applicant):                                                                                                    |                                                                                                    |  |  |  |  |  |
| ote: The clinic information ab                                                                                                    | ove will be made public for workers to search the closest panel clinic.                                                                                                    |  |  |  |  |  |
| Person in Charge ( <i>Orang Berti</i><br>o Borang B (View Sample )                                                                                                    | anggungjawab) / PERKESO HSP Panel Doctor Information - Enter According                                                                                                    |  |  |  |  |  |
| lame:                                                                                                    | Q                                                                                                    |  |  |  |  |  |
| IRIC No.:                                                                                                    | Enter without "-" symbol. Example: 123456104321                                                                                                    |  |  |  |  |  |
| ualifications:                                                                                                    |                                                                                                    |  |  |  |  |  |
| MMC Registration:<br>from <u>MMC Portal</u>                                                                                                    | 5 Digit Number ( <u>View Sample</u> )                                                                                                    |  |  |  |  |  |
| mail address:                                                                                                    |                                                                                                    |  |  |  |  |  |
| Contact No.:                                                                                                    | Example: 018-3456789                                                                                                    |  |  |  |  |  |
| linic Administrator /If differ                                                                                                    | nat from Derron in Charge)                                                                                                    |  |  |  |  |  |
| lame:                                                                                                    | inc from Person in Charge                                                                                                    |  |  |  |  |  |
| mail address:                                                                                                    |                                                                                                    |  |  |  |  |  |
| Contact No.:                                                                                                    | Example: 03-3456789                                                                                                    |  |  |  |  |  |
|                                                                                                    |                                                                                                    |  |  |  |  |  |
| Banking Information (Banks In                                                                                                    | corporated in Malaysia only)                                                                                                    |  |  |  |  |  |
| lame of Bank:                                                                                                    |                                                                                                    |  |  |  |  |  |
| ranch:                                                                                                    |                                                                                                    |  |  |  |  |  |
| ccount Name:                                                                                                    |                                                                                                    |  |  |  |  |  |
| ccount No.:                                                                                                    | Uniter without "-" symbol. Example: 123456312321                                                                                                    |  |  |  |  |  |
| forms and Conditions                                                                                                    |                                                                                                    |  |  |  |  |  |
| wither on SOCSO e-HEALTH APPLI<br>ot use this portal or please do no<br>"PORTANT: BY USING SOCSO e-HEA<br>hereinafter referred to as "SeHA"<br>A. PERTUBUHAN KESELAMATAN S<br>"ROGRAMME AGREEMENT<br>3. NOTICES FROM PERKESO<br>"LEASE READ THIS PERKESO HEALT<br>"AGREEMENT") CAREFULLY BEFORE<br>"ORTAL, YOU ARE AGREEMENT, DO NO<br>F YOU HAVE ENTER INTO PERKESO<br>PORTAL BUT YOU SHALL BE SUBJEC<br>CREMEDAL | CATION TECHNOLOGY PORTAL. If you do not accept these terms please do<br>t register as PERKESO HSP Panel Clinics or Doctors.<br>ALTH APPLICATION TECHNOLOGY PORTAL at www.perkeso.gov/sehat<br>T"), YOU ARE AGREEING TO BE BOUND BY THE FOLLOWING TERMS:<br>OSIAL (hereinafter referred to as "PERKESO") HEALTH SCREENING<br>H SCREENING PROGRAMME AGREEMENT (HEREINAFTER REFERRED TO AS<br>COMPLETING THE APPLICATION VIA SEHAT PORTAL. BY USING SEHAT<br>BOUND BY THE TERMS OF THIS AGREEMENT. IF YOU DO NOT AGREE TO THE<br>T COMPLETE THE APPLICATION BY SEHAT PORTAL.<br>HSP AGREEMENT, YOU MAY COMPLETE A NEW APPLICATION VIA SEHAT<br>CT TO THE SAME TERMS OF THIS AGREEMENT.                                                                                                    |  |  |  |  |  |
| and agreed to be legally boun                                                                                                    | d of the above terms.                                                                                                    |  |  |  |  |  |
| lease click to agree.                                                                                                    |                                                                                                    |  |  |  |  |  |

5. Click **Submit** button upon all empty field has been filled

>Submit

For any enquiries regarding online services guidelines, please contact 1-300-22-8000 or e-mail to perkeso@perkeso.gov.my